## **Connecting to Resources with a Thin Client**

Accessing your virtual desktop from a university thin client is simply. At the login screen enter your credentials in the format of username 'e.g. pw0022' and your university password.

| States .                | surrey               | /.ac.uk |                |
|-------------------------|----------------------|---------|----------------|
|                         | Username<br>Password |         | $(\mathbf{a})$ |
| Windows Virtual Desktop |                      |         |                |
|                         |                      |         |                |

You will then need to provide your multi-factor authentication credentials which will most likely be a code sent to your phone, as shown below. Or a prompt via the Microsoft Authenticator App.

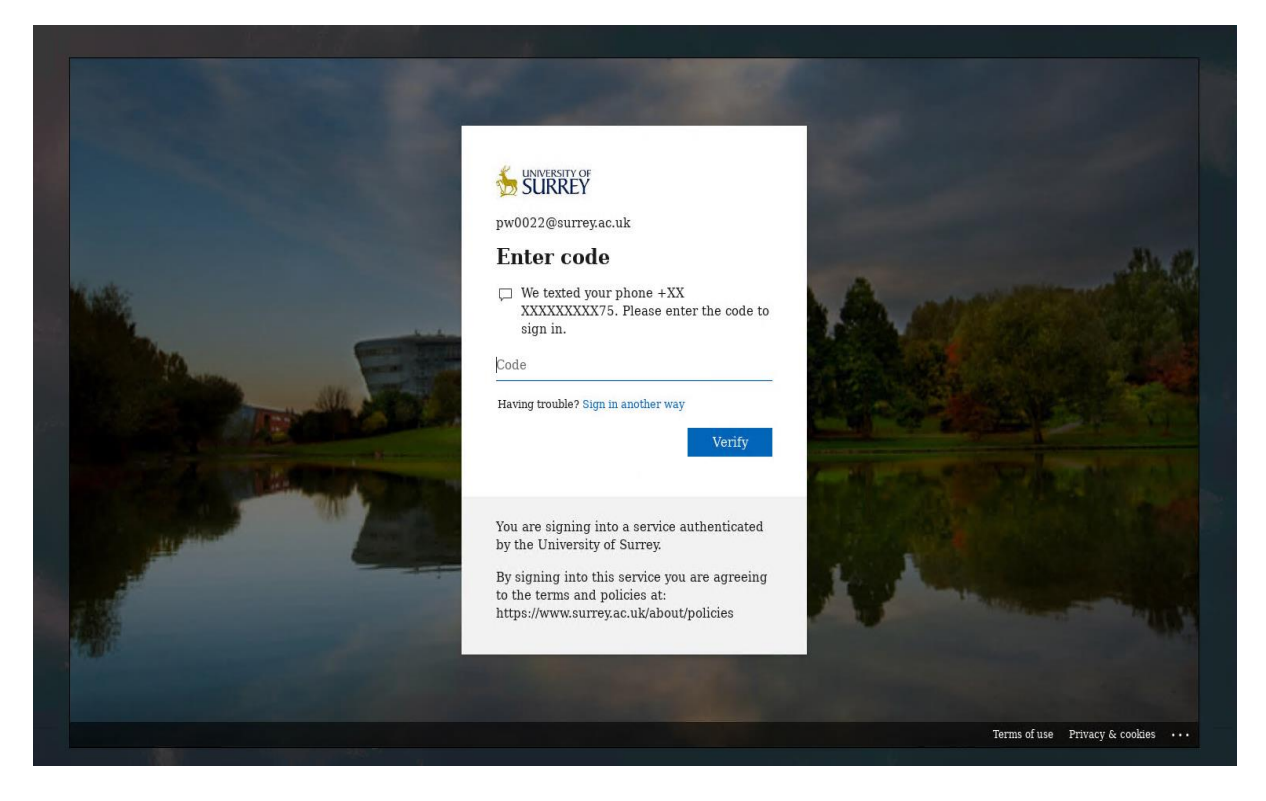

Once you have provided your credentials you will be shown a list of all your available resources. You can then select the one you need where you will be logged in. You may need to provide your password one last time while doing so.

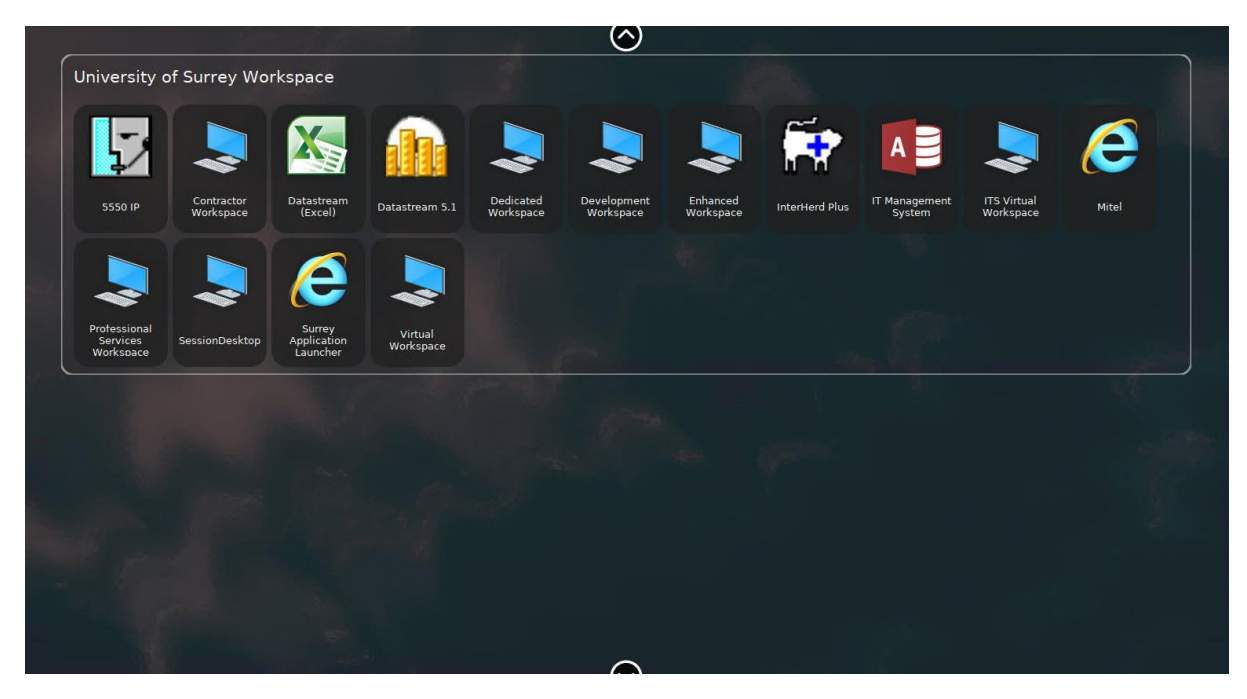